# **APPLICATION TO GET A#**

#### 1. Click here, then go to 'First time user'. You will create a temporary pin and ID.

| Login <u>ID</u> :                | Create a Login <u>ID</u> : | Select all images with a <b>bus</b> |
|----------------------------------|----------------------------|-------------------------------------|
| PIN:                             | Create a <u>PIN</u> :      |                                     |
| Login                            | Verify PIN:                |                                     |
| I'm not a robot                  | I'm not a robot            |                                     |
| First time user account creation | Privacy - Terms            |                                     |

### 2. Select 'College Connection (HS only)' from dropdown menu. Click continue.

To Apply for Admissions, first select the Application Type you want to complete.

Application Type (Please select the following options based on your situation):

Part-Time Non-Degree Study – You are not interested in receiving a degree or financial aid from Dutchess Community College and wish to attend as a sa a part-time student (11 or fewer credits). This is typically selected by students attending another college who wish to take summer or winter courses at DCC. College Connection (HS ONI) – You have been approved to take a DCC course at your high school and were told you needed to complete the online application. Non-Credit ESL/HSE Students - ESL: Improve your English abilities; grammar, reading, writing, listening and speaking are practiced throughout the course. Students are placed in an appropriate level to maximize their learning. HSE: Earn at High School Equivalency diploma must take the Test Assessing Secondary Completion (TASC) Exam. Our program provides interactive and engaging preparation classes that cover the five subject areas of the TASC examination.

If you wish to apply to DCC as a degree-seeking student, please apply online at connect.sunydutchess.edu/apply.

If no options show in the Drop-Down, please call Registrar at (845)431-8020 to inquire about registration

Application Type: College Connection (HS Only) V

Continue

Return to Homepage

## 3. Fill in the information for all four sections. The required sections are red.

| Application Checklist                                                                                                    | Name (Checklist Item 1 of 4)                                                                                                    |  |
|----------------------------------------------------------------------------------------------------|----------------------------------------------------------------------------------------------------|--|
| Fill out the application. A checklist is provided to help you complete it. You can complete each section in any order you wish.                                                                                                    | <ul> <li>Uncer your maintermotive maintermotive and the section of the section of the section. Ensish Later saves your channes and displays the Application Checklist. Continue moves to the next section. Ensish Later saves your channes</li> </ul> |  |
|                                                                                                    | Return to Checklist without saving changes link to navigate to different sections.                                                                                                    |  |
| Select Application is Complete when you have completed the application. Select Finish Later if you would like to mish your application later.                                                                                                    |                                                                                                    |  |
|                                                                                                    | * - indicates a required field.                                                                                                    |  |
| Name     O     Personal Information                                                                                                    | Formal Extended Use here                                                                                                    |  |
| Mailing Address and Phone A High School                                                                                                    | Middle Name:                                                                                                    |  |
|                                                                                                    | Suffix:                                                                                                    |  |
| Application is Complete Finish Later                                                                                                    | Prefix:                                                                                                    |  |
|                                                                                                    |                                                                                                    |  |
| Have a Question?                                                                                                    | Checklist Continue Finish Later                                                                                                    |  |
|                                                                                                    |                                                                                                    |  |
| Mailing Address and Phone (Checklist Item 2 of 4)                                                                                                    | Personal Information (Checklist Itam 3 of 4)                                                                                                    |  |
| Praiming Address and Phone (Checklist Item 2 or 4)                                                                                                    | The Enter your Personal Information. If you enter your e-mail address you will need to verify it by entering it easin.                                                                                                    |  |
| Refer your Address information. You must enter a city and either a state or province and zip code or a country code.                                                                                                    | When completing sections, selecting Checklist saves your changes and displays the Application Checklist. Continue moves to the next section. Finish Later saves your changes and displays the Application Menu. Use the                               |  |
| When completing sections, selecting Checklist saves your changes and displays the Application Checklist. Continue moves to the next section. Finish Later saves your c                                                                                                    | Return to Linecoast without saving changes link to navigate to airrefert sections.                                                                                                    |  |
| Neturn to Unecklist without saving changes link to havigate to dimerent sections.                                                                                                    | Indicates a required field.                                                                                                    |  |
| <ul> <li>- indicates a required field.</li> </ul>                                                                                                    | Cellular Phone Number                                                                                                    |  |
| Mailing                                                                                                    | Email:*                                                                                                    |  |
| Paining Street Line 1:*                                                                                                    | Verity e-mail adoress:* Birth Dates* Month Mone v Dav None v Yaar (VYVY)                                                                                                    |  |
| Street Line 2:                                                                                                    | SSN.(XXXXXXXXXXXXXXXXXXXXXXXXXXXXXXXXXXX                                                                                                    |  |
| City:#                                                                                                    | Gender:® O Male O Female                                                                                                    |  |
| State:# None                                                                                                    | That is your ethnicity?                                                                                                    |  |
| Zip Code:                                                                                                    | Hispanic or Latino                                                                                                    |  |
| County:* None v                                                                                                    | □Not Hispanic or Latino                                                                                                    |  |
| Phone Number (XXXXXX)-(XXXXXXXXXXXXXXXX extension):*                                                                                                    | I select one or more races to indicate what you consider yourself to be.                                                                                                    |  |
| Charklist Continue Finish Later                                                                                                    | American Indian or Alaska Native Asian Black or African American Native Hawaiian or Other Pacific Islander White                                                                                                    |  |
| CICCUR, CONTROL EMPIRICAL                                                                                                    | Native American         Asian         African American         Hawaiian or Other Pacific Islander         Caucasian                                                                                                    |  |
|                                                                                                    |                                                                                                    |  |
| High School (checklist item 4 of 4)                                                                                                    |                                                                                                    |  |
| Enter your to search you do not have the rode relative the Loden Likk School Pode Likk to search for 8 The near allowing you to rearch to the Nah enhanced relative state or providence or to the routine will detain if                                                                                                    |                                                                                                    |  |
| you cannot find your high school through the lookup page enter the information on this page.                                                                                                    |                                                                                                    |  |
| Select Enter or Vew another High School to enter information about additional high schools you attended.<br>When commention services, selection Checklic even your changes and itsnives the calculation Checklic Continue moves to the part services. Finish Later source your changes and disalays the Analization Mexu. Use the                                                                                                    | INTORTANT.                                                                                                    |  |
| Return to Checklist without saving changes link to navigate to different sections.                                                                                                    | lice a phone and empil that you will                                                                                                    |  |
| some area riga school codes are:                                                                                                    | • Use a phone and email that you will                                                                                                    |  |
| Artington Senior High School - 334620     Pawling Central School - 334435     Becond High School - 130360     Pougheresise High School - 334630     Pougheresise High School - 334630                                                                                                    |                                                                                                    |  |
| Dower Plans Sr. High School - 331645     End Hook High School - 33468     End Hook High School - 33468     End Hook High School - 334715                                                                                                    | <b>nave access to</b> . Your MVDCC login infor-                                                                                                    |  |
| Haldane High School - 331435     Ionsevelt High School - 332500     John Jay High School - 332458     Roy C. Ketcham High School - 332570                                                                                                    |                                                                                                    |  |
| Mahyape Central School - 332075     Mibrook High School - 334632     Spackenkill High School - 334632     Statistical Statistics     Statistical Statistics     Statistical Statistics     Statistical Statistics     Statistical Statistics     Statistical Statistics     Statistical Statistics     Statistical Statistics     Statistical Statistics     Statistical Statistics     Statistics     Statistics | mation will be sent to that email                                                                                                    |  |
| von kasy a contract viewant of the high school code field     verenue migit school - 320120                                                                                                    | mation will be sent to that email.                                                                                                    |  |
|                                                                                                    | If you do not have SSN contact your                                                                                                    |  |
| moutavia e require ineu. High School Code:     Lookup High School Code                                                                                                    | • If you do not have 55N, contact your                                                                                                    |  |
| Graduation Date:  Month None  Var (2000) Var (2000)                                                                                                    | too close                                                                                                    |  |
| In screen not reame.<br>High School Name:                                                                                                    | teacher.                                                                                                    |  |
| High School City:                                                                                                    |                                                                                                    |  |
| ngn school state: None v                                                                                                    |                                                                                                    |  |

#### 4. Read through this section and then click on 'I agree...' when ready.

#### Admissions Agreement

You must agree to the terms below, or you will be directed back to the Application Menu page and your application will not be submitted. If you have questions, contact information can be found in the HELP link above.

I understand that withholding information requested on this application, including attendance at any other institution, or giving false information may make me ineligible for admission to the university or subject to dismissal. I have read this application and certify that the statements I have made on this application are correct and complete, including a report of all college work attempted or completed.

I agree to the terms

I do not agree

## 5. You have completed the application and should now see a 'Signature Page'.

Signature Page

Dear test:

We are pleased that you applied as a College Connection student at DCC. This application is your initial step towards enrolling in this program. Your HS guidance counselor(s) will assist you throughout the rest of this process.

Your DCC student ID is . Please write this number down or print this page as you will need it when you register for classes.

Please be aware that by completing the application, you are affirming that you meet the entry requirements--that you are at least 16 years old or completed your sophomore year.

If the DCC student ID field is blank, please contact us at (845) 790-3614 of collegeconnection@sunydutchess.edu as additional information is needed to complete this application.

Sincerely, The Registrar's Office

## **Successful Application**

- Students will be assigned an A# (student ID).
- If there's no student ID displayed, we might already have your record in the system. Please contact the Helpdesk by calling 845-431-8000 and saying "Helpdesk".